## ОТМЕНА СПИСАНИЯ МЕДИКАМЕНТА НА ПАЦИЕНТА ДЛЯ СТАРШИХ МЕДИЦИНСКИХ СЕСТЕР

**NB!** Отменять списание медикамента нужно внимательно! Отмена списания возможна только в отчетном периоде (в текущем месяце). Отменять медикаменты за другие отчетные периоды **HEЛЬЗЯ**, так как за эти периоды уже сдана отчетность в бухгалтерию и любые исправления приведут к ошибкам!

1.Откройте на верхней панели управления вкладку Пациент и перейдите в раздел Выдача медикаментов.

|             | астоле - системный администратор          | Койкофона Саll центр Даборатория Ст | ати       |
|-------------|-------------------------------------------|-------------------------------------|-----------|
|             | Выбрать пациента                          | Сtrl+Р                              | wind<br>W |
|             | Прикрепления пациентов                    | Ctrl+B                              | ð         |
|             | Список пациентов                          | Shift+Ctrl+L                        | Pa        |
| бочий стол  | Создать новую ЭМК                         |                                     |           |
| абочий стол | Создать новый талон                       | Ctrl+T                              |           |
| есь можно   | Выставить пациенту счет                   | Ctrl+E ичные списки с запрос        | ами       |
|             | Открыть лицевой счет пациента             | Ctrl+Y                              |           |
|             | Информация об оказанных пациенту услугах  | Ctrl+U                              |           |
|             | Прикрепить к медицинской программе        | Ctrl+J                              |           |
|             | Информация о договорах пациента           |                                     |           |
|             | Информация о программах лояльности пациен | та                                  |           |
| ИЭМК        | Резюме ЭМК                                | F6                                  |           |
|             | Титульный лист ЭМК                        | F7                                  |           |
| K 🔍         | Медицинский титульный лист ЭМК            | F8                                  |           |
| C_LOG       | Начать заполнение ЭМК                     | F9 Время выпол                      | нен       |
|             | Обновить данные в ЭМК                     | 49.04 00.09.21                      |           |
|             | Создать новую запись в ЭМК пациента       | Ctrl+N 12:36 00:12:36               |           |
|             | Создать записи на основе направлений      | Ctrl+K 10:46 00:10:46               |           |
|             | Закончить прием пациента                  | 12:58 00:12:58                      |           |
|             | Подтвердить запись в ЭМК                  | 10:39 00:10:39                      |           |
|             | Навигация по ЭМК                          | Ctrl+S                              |           |
|             | Поточный ввод                             |                                     | _         |
| иный с      | Удалить целиком текущую запись в ЭМК      |                                     |           |
|             | Выборочное удаление элементов ЭМК         |                                     |           |
|             | Объединение ЭМК пациентов                 | >                                   |           |
|             | Перенести запись в ЭМК другого пациента   |                                     |           |
|             | Верификация данных                        |                                     |           |
|             | Экспорт ЭМК ("карты здоровья")            |                                     |           |
|             | Групповое подтверждение записей в ЭМК     |                                     |           |
|             | Лист назначений                           | >                                   |           |
|             | Выдача медикаментов                       |                                     |           |
|             | Планы лечения пациента                    |                                     |           |

 В поле пациент нажмите на значок справочника ( ≤) и выберите пациента. Откроется список всех медикаментов, назначенных данному пациенту. В столбце Списано указаны значения Да/Нет, соответствующие тому, списан препарат или нет.

| 1                            | 🛅 - 💊 💙 - 🐼 🖍 🛉 - 🕎 🗡 - 💷 🗁 🕋 |            |             |   |                           |  |  |  |  |  |
|------------------------------|-------------------------------|------------|-------------|---|---------------------------|--|--|--|--|--|
| Пациент Описание медикамента |                               |            |             |   |                           |  |  |  |  |  |
| Включая 🗸 🕹 Начинается 🗸     |                               |            |             |   |                           |  |  |  |  |  |
|                              | циє !                         | ИФ события | По требован | Ю | Медика                    |  |  |  |  |  |
|                              | ⊢ МО                          | дмс        |             |   | Промедол р-р д/инъекц. 2% |  |  |  |  |  |
|                              | ⊏ВЫ                           | OMC        |             |   | Промедол р-р д/инъекц. 2% |  |  |  |  |  |

3. В списке найдите медикамент, списание которого необходимо отменить.

|         | Дозировка | Ед.изм | Комментарий | Плановая дата 🗸     | Списано | Дата выполнения     | Введ |
|---------|-----------|--------|-------------|---------------------|---------|---------------------|------|
|         |           |        |             |                     |         |                     |      |
|         | 2         | таб.   |             | 25.09.2024 07:00:00 | True Q  | 25.09.2024 07:00:00 |      |
|         |           |        |             |                     |         |                     |      |
|         | 1         | мл.    |             | 29.09.2024 23:00:00 | Нет     |                     |      |
|         | 1         | мл.    |             | 29.09.2024 17:00:00 | Нет     |                     |      |
|         | 1         | мл.    |             | 29.09.2024 11:00:00 | Нет     |                     |      |
| г/2 мл) | 2         | мл.    |             | 29.09.2024 10:00:00 | Нет     |                     |      |
|         | 1         | мл.    |             | 28.09.2024 23:00:00 | Нет     |                     |      |
|         | 1         | мл.    |             | 28.09.2024 17:00:00 | Нет     |                     |      |

4. При нажатие на значок Лупа ( ) откроется документ Перемещение данного

медикамента на пациента. Нажмите на значок Стоп ( ), чтобы отменить подтверждение записи.

| Перемещение, подтверждено [просмотр записи]         |                                                                    |                                                                    |              |         |            |                  |                    |  |  |  |
|-----------------------------------------------------|--------------------------------------------------------------------|--------------------------------------------------------------------|--------------|---------|------------|------------------|--------------------|--|--|--|
| 😂 -   🖉   🗸 🦻 🌠 🎕 🐐 💊 🕞 🔂 🔮 - 🏕                     |                                                                    |                                                                    |              |         |            |                  |                    |  |  |  |
| Со склада:                                          | Отменить подтверждение<br>Наркотический процедурный казинет (UAP1) | $\diamond$                                                         |              |         |            |                  |                    |  |  |  |
| На склад:                                           |                                                                    | $\langle \! \! \! \! \! \! \! \! \! \! \! \! \! \! \! \! \! \! \!$ | Переместил   | :       |            | <i>~</i>         |                    |  |  |  |
| Группа:                                             | Обычные товары                                                     | /                                                                  | Разрешил:    |         |            | <i>~</i>         |                    |  |  |  |
| № документа:                                        | 481740 Дата перемещения: 25.09.24 10:05                            |                                                                    | Получил:     |         |            | <i>~</i>         |                    |  |  |  |
| № накладной:                                        | 910392 Дата накладной:                                             |                                                                    | Доп. расходы | al:     |            |                  |                    |  |  |  |
| Комментарий:                                        |                                                                    |                                                                    |              |         |            |                  |                    |  |  |  |
|                                                     |                                                                    |                                                                    |              |         |            |                  |                    |  |  |  |
| Аналит.код:                                         |                                                                    |                                                                    |              |         |            |                  |                    |  |  |  |
| Источник фин.:                                      |                                                                    |                                                                    |              |         |            | ~                |                    |  |  |  |
| ОПК                                                 |                                                                    |                                                                    |              |         |            |                  |                    |  |  |  |
| 🔍 💊 🗑 😓 т 🚔 т 🕘 🚺 🚫 🎼 добавить партию: 🔹 Объединять |                                                                    |                                                                    |              |         |            |                  |                    |  |  |  |
| Партия Това                                         | )                                                                  | Ед. и                                                              | змерения Кол | ичество | Цена с НДС | Сумма по позиции | Название источника |  |  |  |
| ▶ 106417 Пром                                       | дол р-р д/ин. 2% 20 мг/мл 1 мл амп. № 5                            | амп.                                                               |              | 1       | 60,61      | 60,61            | OMC                |  |  |  |

Появится окно с подтверждением, нажмите Да.

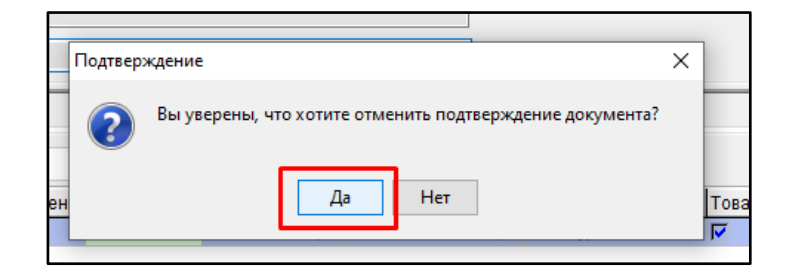

5. Далее нажмите на значок Сохранить и закрыть (

| 1         | 🤨 Перемещение, не подтверждено [просмотр записи] |            |           |        |       |      |   |  |   |   | _            |                     |
|-----------|--------------------------------------------------|------------|-----------|--------|-------|------|---|--|---|---|--------------|---------------------|
|           | 4                                                | - 🧉 - 🛛    | ⊈   ✔     | 4      | 2     | STOP | 4 |  | 4 | ٠ | 💊 🕵 🛃        | <b>₽</b> - <i>₽</i> |
| <u> 1</u> | Г                                                |            | -         |        |       |      |   |  |   |   | C            | охранить и закрыть  |
|           |                                                  | Со склада: | Пост (Обш | ая хир | ургия | 1)   |   |  |   |   | $\checkmark$ |                     |

Препарат будет отображаться на остатках на складе.